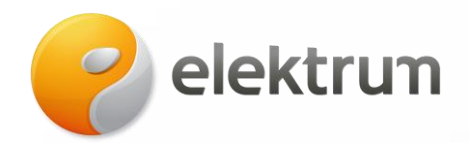

# APVA paramos pildymo instrukcija

### 1 ŽINGSNIS:

Spauskite ant nuorodos: APVIS: Aplinkos projektų valdymo informacinė sistema

### 2 ŽINGSNIS:

Pasirinkite kvietimo tipą.

| Paraiškos<br>priimamos nuo | Kvietimo pavadinimas                                                                                            | Skirtas<br>finansavimas<br>(Eur.) | • | Paraiškos<br>priimamos iki |  |
|----------------------------|----------------------------------------------------------------------------------------------------|-----------------------------------|---|----------------------------|--|
| 2022-01-10                 | Neda VP-EM-K05 Katilų keltimas namų ūkiuose 2022-01                                                             | 7016922 Eur.                      |   | ⊘ Liko 32 d.               |  |
| 2022-01-10                 | Nmga VP-EM-N06 AIE namų ūkiams (isigijimas iš elektrinių parkų) 2022-01                                         | 1267930 Eur.                      |   | ⊚ Liko 32 d.               |  |
| 2022-01-10                 | Naga VP-EM-EE02 Elektros energijos iš atsinaujinančių išteklių gamybos įrenginių įrengimas namų ūkiuose 2022-01 | 4174579 Eur.                      |   | O Liko 32 d.               |  |

#### **3 ŽINGSNIS:**

Pasirinkus kvietimo tipą, paspauskite Pildyti formą.

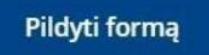

#### 4 ŽINGSNIS:

Šis paramos kvietimas yra skirtas fiziniams asmenims, todėl pasirinkite mygtuką

#### Gyventojas ar rezidentas.

| Pradžia > Prisijungti                                                                                                    |                                                                                    |                                                                    |
|----------------------------------------------------------------------------------------------------|------------------------------------------------------------------------------------|--------------------------------------------------------------------|
| Tapatybės nustatymas Lietuvos atpažinties priemonė<br>Pasirinkite, koks naudotojas esate:<br>Pasirinkus tikslinę grupę, bus suteikta galimybė prisij<br>planuojate atlikti prisijungę. | mis Lietuvos gyventojams<br>ungti pasirinktai naudotojų grupei taikomais prisijung | jimo būdais. Pasirinkite tikslinę grupę pagal tai, kokius veiksmus |
| Gyventojas ar rezidentas                                                                                                    | Verslo subjektas                                                                   |                                                                    |
| Elektrum Lietuva TIAB                                                                                                    | l vivo a 214 LT-09313                                                              | Tel +370 700 77 000                                                |
|                                                                                                    |                                                                                    |                                                                    |
| įmones kodas 301506046                                                                                                    | viinius, Lietuva                                                                   | Into@elektrum.it                                                   |
| www.elektrum.lt                                                                                                    |                                                                                    |                                                                    |

| elektrun | n |
|----------|---|
|----------|---|

Pasirinkite Jums patogų prisijungimo būdą.

| banka                       |                                            |                                |               |                  |               |
|-----------------------------|--------------------------------------------|--------------------------------|---------------|------------------|---------------|
| SLKU                        | MEDICINOS<br>BANKAS                        | <b>XREDA</b>                   | =<br>Citadele | STAULIU S BANKAS | Luminor   DNI |
| SEB                         | Swedbank                                   | RÁTO                           | paySera       |                  |               |
| elektronine atpažinties pri | lemone                                     |                                |               |                  |               |
| Mobilieji jenginisi         | Asmens tapatybės<br>kortelė ir skaitytuvas | SERTIFICATU +<br>USB lakmena a | i/e           |                  |               |

# 6 ŽINGSNIS:

Prisijunkite prie APVIS sistemos per **Elektroniniai valdžios vartai**.

| E. paslaugos                                                                                                    |                                                                                                    |                                                                                                    |                                                                                                    |                                                                                                    |
|----------------------------------------------------------------------------------------------------|----------------------------------------------------------------------------------------------------|----------------------------------------------------------------------------------------------------|----------------------------------------------------------------------------------------------------|----------------------------------------------------------------------------------------------------|
| 0                                                                                                    |                                                                                                    |                                                                                                    |                                                                                                    |                                                                                                    |
| Paspausdamas "Prisijungti", išreiš<br>supažindintas su savo teise nesut                                                                                                    | ikiu savo sutikimą, kad mano asmens<br>iikti su asmens duomenų tvarkymu ir p                                                                                                    | duomenys identifikavimo tikslu būtų<br>perdavimu                                                                                                    | perduoti nurodytam duomenų gavėju                                                                  | ii bei patvirtinu, kad esu                                                                                                    |
| Elektroniniai<br>valdžios vartai                                                                                                    | VMI VILSTVBINE<br>MOXESTVJ<br>INSPECIJA                                                                                                    | SoDra                                                                                                    | REGISTRU<br>CENTRAS                                                                                |                                                                                                    |
| Elektroniniai valdžios vartai<br>Viešųjų elektroninių paslaugų<br>portalas suteikia galimybę<br>fiziniams asmenims gauti<br>valstybinių institucijų ir<br>savivaldybių elektronines<br>paslaugas per interneto banką. | VMI el. paslaugos<br>Elektroninio deklaravimo<br>sistema suteikka galimybę<br>pateikti deklaracijas elektroniniu<br>bidu, patikrinti jų būseną bei<br>patikslinti pateiktą informaciją. | Sodros elektroninės<br>paslaugos<br>Galimybė prisijungti prie Sodros<br>e-paslaugų portalų, skirtų<br>draudėjams, gyventojams ir<br>kitiems e-paslaugų<br>naudotojams. | Registrų centras<br>Galimybė prisijungti prie<br>Registrų centro elektroninių<br>paslaugų portalo. | Pažymos deklaravimui<br>Swedbank informaciją reikalingą<br>metinei pajamų mokesčių<br>deklaracijai pildyti gausite tiesia<br>interneto banke. |
| Prisijungti                                                                                                    | Prisijungti                                                                                                    | Prisijungti                                                                                                    | Prisijungti                                                                                        | Peržiūrėti pažymas                                                                                                    |

Elektrum Lietuva, UAB Įmonės kodas 301506046 www.elektrum.tt Lvivo g. 21A, LT-09313, Vilnius, Lietuva Tel. +370 700 77 000 info@elektrum.lt

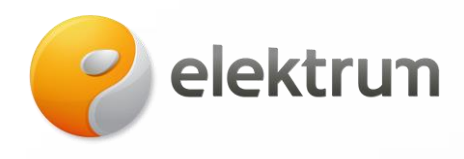

#### Norėdami pradėti pildyti paraišką spauskite Patvirtinti.

| Vardas                                                                                                    |                                                                                                    |
|----------------------------------------------------------------------------------------------------|----------------------------------------------------------------------------------------------------|
| Pavardé:                                                                                                    |                                                                                                    |
| Adresas                                                                                                    |                                                                                                    |
| El paŝto adresas:                                                                                                    |                                                                                                    |
| Telefono numeris:                                                                                                    |                                                                                                    |
| Gimimo data:                                                                                                    |                                                                                                    |
| Asmens kodas                                                                                                    |                                                                                                    |
| Trumpas aprašymas:                                                                                                    | Aplinkos projektų valdymo informacinė sistema (APVIS) – skirta paraiškoms ir kitiems prašymams pateikti, siekiant gauti<br>kompensacines išmokas ir subsidijas įgyvendinamiems aplinkosauginiams projektams pagal APVA adminsitruojamas<br>priemones.                   |
|                                                                                                    | Noredami jetti jinformacinę sistemą APVIS, spauskite PATVIRTINTI                                                                                                    |
| Paslaugos terkejas:                                                                                                    | Lietuvos Respublikos aplinkos ministerijos Aplinkos projektų valdymo agentūra                                                                                                    |
|                                                                                                    | AlSaukti Patvirinti                                                                                                    |
| Spustelėję aukščiau esančią nuorodi<br>verduoti šiai trečiajai šaliai - Lietuvos<br>iai trečiajai šaliai, spauskite nuorodi | ą "Patvirtinti", Jūs patvirtinsite, kad sutinkate, jog Jūsų asmeniniai ar įmonės duomenys, kurie yra nurodyti aukščiau; būtų<br>Respublikos aplinkos ministerijos Aplinkos projektų valdymo agentūra. Jei Jūs nesutinkate jog Jūsų duomenys būtų perduo<br>ą "Atšaukti" |
| lei norite, kad nebūtų reikalaujama J                                                                                       | usų papildomo duomenų perdavimo patvirtinimo jungiantis prie šio teikėjo paslaugų, pažymėkite apačioje esantį sutikimą.                                                                                                    |

# 8 ŽINGSNIS:

Susipažinkite su sistemos taisyklėmis ir spauskite Perskaičiau ir sutinku.

# Perskaičiau ir sutinku

#### PATVIRTINTA

Lietuvos Respublikos aplinkos ministerijos Aplinkos projektų valdymo agentūros direktoriaus

2019 m. gegužės 9 d. įsakymu Nr. T1-72

(2021 m. spalio d. įsakymo Nr. T1- 219 redakcija)

DUOMENŲ TEIKIMO PER APLINKOS PROJEKTŲ VALDYMO INFORMACINĖS SISTEMOS DUOMENŲ MAINŲ SVETAINĘ TAISYKLĖS

> I SKYRIUS BENDROSIOS NUOSTATOS

Elektrum Lietuva, UAB Įmonės kodas 301506046 www.elektrum.lt Lvivo g. 21A, LT-09313, Vilnius, Lietuva Tel. +370 700 77 000 info@elektrum.lt

Perskaičiau ir sutinku

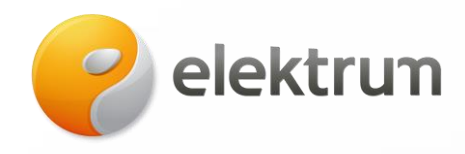

Patikrinkite vartotojo profilį ar Jūsų kontaktiniai duomenys nurodyti teisingai, jeigu nesuveskite teisingus duomenis ir spauskite Atnaujinti duomenis.

Vartotojo profilis

| Pizinis asmuo       |  |  |
|---------------------|--|--|
| Kodas               |  |  |
|                     |  |  |
| Vardas              |  |  |
|                     |  |  |
| Pavardé             |  |  |
|                     |  |  |
| El. pašto adresas * |  |  |
|                     |  |  |
| Tel. Nr. *          |  |  |
|                     |  |  |

# 10 ŽINGSNIS:

Pradėkite pildyti paraiškos formą. Įsitikinkite ar Jūsų duomenys nurodyti teisingi, priešingu atveju - atnaujinkite.

|                | Paraišką pateiks •<br>Pareiškėjas   |                         |                      |   |
|----------------|-------------------------------------|-------------------------|----------------------|---|
|                | Pareiškėjo įgaliotas atstovas       |                         |                      |   |
|                | Pareiškėjo vardas *                 |                         |                      |   |
|                | Pareiškéjo pavardé *                |                         |                      |   |
|                |                                     |                         |                      |   |
|                | Pareiškėjo asmens kodas *           |                         |                      |   |
|                | Pareiškėjo adresas korespondencijai |                         |                      |   |
|                | Tel. nr. *                          |                         |                      |   |
|                | +                                   |                         |                      |   |
|                | El. pašto adresas *                 |                         |                      |   |
|                |                                     |                         |                      |   |
|                |                                     |                         |                      | - |
|                |                                     |                         |                      |   |
| Elektrum Lietu | va, UAB                             | Lvivo g. 21A, LT-09313, | Tel. +370 700 77 000 |   |
| Įmonės kodas   | 301506046                           | Vilnius, Lietuva        | info@elektrum.lt     |   |

www.elektrum.lt

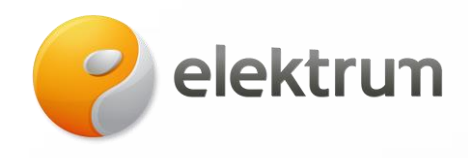

Toliau yra pateikta elektrinės projekto informacija:

- Įrašykite unikalų pastato numerį, kuris bus prijungtas prie nutolusios saulės elektrinės.
  Pateikus unikalaus numerio informaciją jį patikrinkite, kad nebūtų klaidų ar neatitikimų.
- Nurodykite, kokio dydžio paramą norite gauti (maksimaliai gali būti 10 kW).

ļsigijimas iš saulės elektrinių parkų \*

| ļsigijimas iš saulės elektrinių parkų                    |            |
|----------------------------------------------------------|------------|
| Unikalus pastato numeris (elektros vartojimo objektas) * |            |
| 0000-0000 arba 0000-0000-0000:0000                       | 😂 tikrinti |
| Pastato paskirtis *                                      |            |
| Užpildoma automatiškai                                   |            |
| Elektros vartojimo adresas *                             |            |
| Užpildoma automatiškai                                   |            |
| Savivaldybė *                                            |            |
| Užpildoma automatiškai                                   |            |
| lsigijimas iš saulės elektrinių parkų *                  |            |
| 0.00                                                     |            |
|                                                          |            |

#### **12 ŽINGSNIS:**

Jei elektros vartojimo vietoje vykdoma kito juridinio ar fizinio asmens ekonominė veikla, o ne paties pareiškėjo, būtina pateikti sutikimą. Šis sutikimas turi leisti pareiškėjui gauti ir užregistruoti valstybės teikiamą pagalbą. Taip pat reikalinga informacija apie tai, ar ekonominė veikla vykdoma tik dalyje elektros vartojimo objekto ploto. Atsisiųskite formą, užpildykite ją ir pridėkite failą.

Sutikimas, jeigu elektros vartojimo objekte registruota ne paties pareiškėjo, o kito juridinio ar fizinio asmens vykdoma ekonominė veikla, privaloma pateikti sutikimą, kad jam būtų suteikta ir užregistruota valstybės pagalba ir informacija, ar ekonominė veikla vykdoma tik dalyje elektros vartojimo objekto ploto. (jei taikoma) Pavyzdinė forma ČIA

Galimi failo tipai: adoc, pdf, doc, docx, xlsx, png, jpg, jpeg, zip, rar

Pasirinkite failus (10)

Elektrum Lietuva, UAB Įmonės kodas 301506046 www.elektrum.lt Lvivo g. 21A, LT-09313, Vilnius, Lietuva Tel. +370 700 77 000 info@elektrum.lt

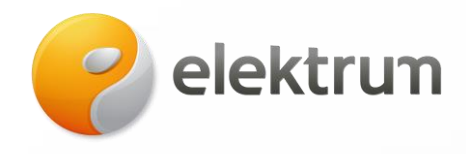

Supildę informaciją ir perskaitę aprašą sutinkame su taisyklėmis ir spaudžiame Pateikti.

Perskaičiau ir sutinku

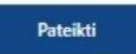

Elektrum Lietuva, UAB Įmonės kodas 301506046 www.elektrum.lt Lvivo g. 21A, LT-09313, Vilnius, Lietuva Tel. +370 700 77 000 info@elektrum.lt